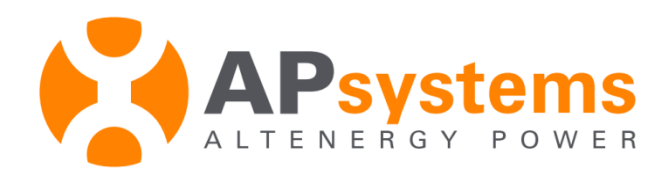

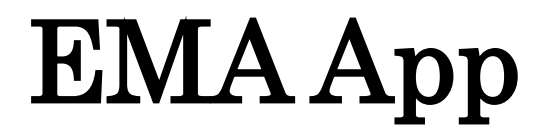

Version 2.0

Copyright © APsystems 2019, All Right Reserved

#### **APsystems Jiaxing China**

No. 1, Yatai Road, Nanhu District, Jiaxing, Zhejiang Tel: +86-573-8398-6967 Mail: info@APsystems.cn Web : www.china.APsystems.com

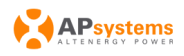

EMA APP(V1.0)

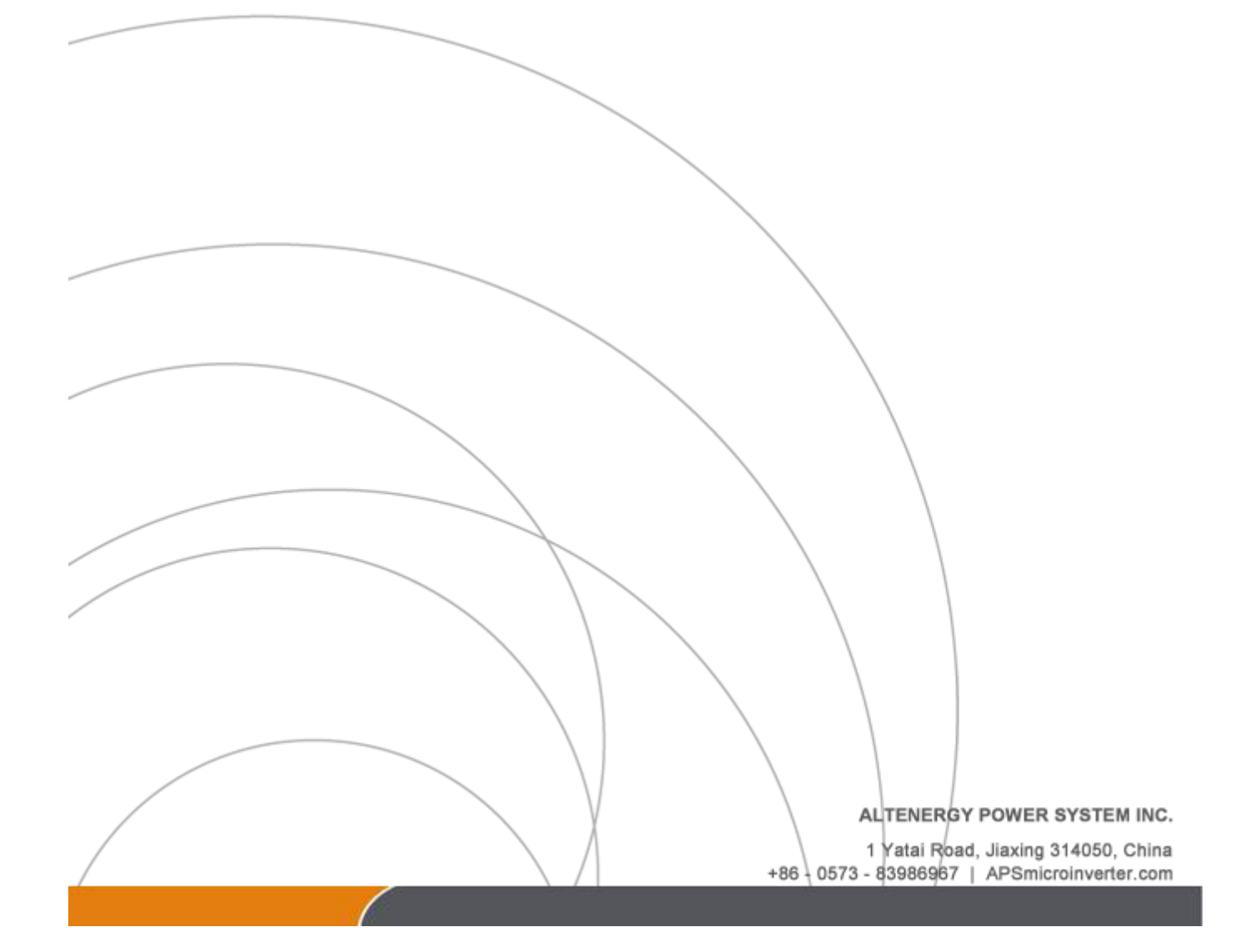

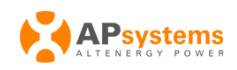

## Catalog

| 1. | Login EMA App1 |                                  |  |
|----|----------------|----------------------------------|--|
|    | 1.1            | Install APP1                     |  |
|    | 1.2            | Login EMA App1                   |  |
| 2. | Functio        | n 3                              |  |
|    | 2.1 Set        | ttings                           |  |
|    | 2.1.1          | Set Language                     |  |
|    | 2.1.2          | View Account Information4        |  |
|    | 2.1.3          | Set Night Mode5                  |  |
|    | 2.1.4          | Calculate Benefits               |  |
|    | 2.1.5          | View EMA App's Description7      |  |
|    | 2.1.6          | Logout EMA App 8                 |  |
|    | 2.2 Ho         | 9 me                             |  |
|    | 2.2.1          | View Real-time Power9            |  |
|    | 2.3 Mo         | odule11                          |  |
|    | 2.3.1          | View the Details of Module1 2    |  |
|    | 2.3.2          | View the Production of Module1 3 |  |
|    | 2.4 Da         | ta1 5                            |  |
|    | 2.4.1          | View the real-time data1 5       |  |
|    | 2.4.2          | View the statistical data1 6     |  |

# Introduction

EMA App is an energy monitoring application for smart phones, designed for end users of APsystems Microinverter Products. Users can check the real-time performance, historical power output, and environmental benefits of their PV systems.

## 1. Login EMA App

## 1.1 Install APP

Android:

- > Open https://apsystems.com
- > Select your region
- Click the tab menu "Apps" below "Products"
- > Download App for Android

Note:

EMA App requires Android 5.0 or above

IOS:

> In programming and wait to publish

## 1.2 Login EMA App

- > Input username and password
- Click "Login"

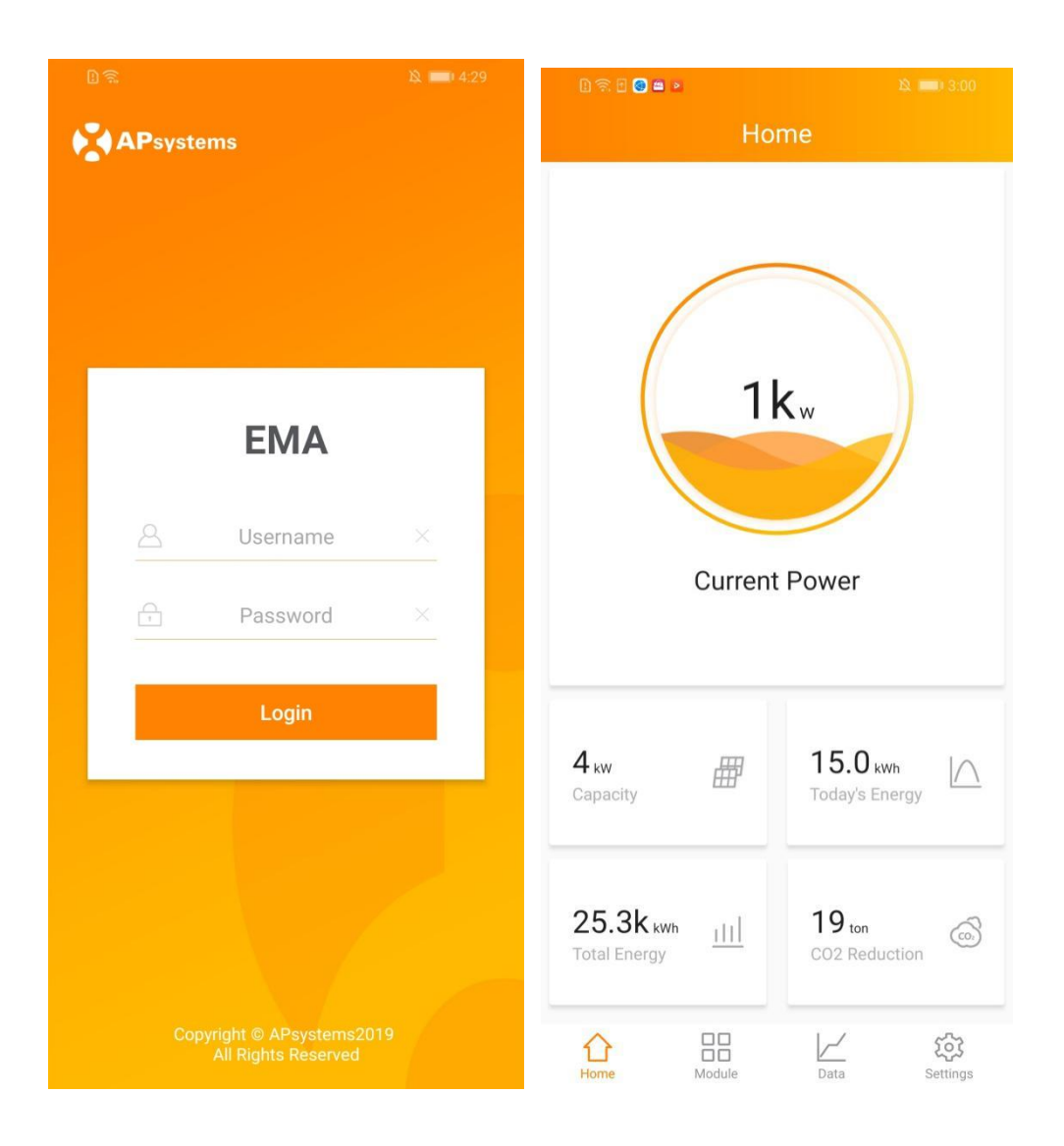

Once you login EMA App successfully, the app will login your account automatically the next time you open it when you have not logout you account.

The App's default language is English. See "2.1.1 Set Language" to change the language.

## 2. Function

## 2.1 Settings

## 2.1.1 Set Language

- Login EMA App
- Click "Language" in page "Settings", change the language

| Dâ         |             |             | 12 📖 4:31 | B 🕾 🕴   | > 😒 🗉 📵 ··· | A 💷 11 |
|------------|-------------|-------------|-----------|---------|-------------|--------|
|            | Sett        | ings        |           | <       | Language    | e      |
| Account    |             |             | >         | Lang    | uage        |        |
| Night Mod  | de          |             |           | English |             |        |
| Benefits C | Calculator  |             | >         | 中文      |             |        |
| Language   | 1           |             | >         | Francê  | \$          |        |
| About EM   | A           |             | >         | Españo  | ıl          |        |
|            |             |             |           | Portug  | uês         |        |
|            | Logout Curr | ent Account |           |         |             |        |
|            |             |             |           |         |             |        |
|            |             |             |           |         |             |        |
|            |             |             |           |         |             |        |
|            |             |             |           |         |             |        |
|            |             |             |           |         |             |        |
|            |             |             |           |         |             |        |
| 1<br>Home  | Module      | Data        | Settings  |         |             |        |

Once the language is changed, EMA App will turn to page "Home" automatically.

### 2.1.2 View Account Information

Click "Account" in page "Settings"。

| B 🕾 🖥 🚳 🛎 🔹 🖄 🗮 🖄 🗮 🖄     | 1) 🛜 🖻 😒 🖬 🔌 🦄 🛄 ( 3.01                                 |
|---------------------------|---------------------------------------------------------|
| Settings                  | < Account                                               |
| Account                   | User Information                                        |
| Night Mode                | Username TIC                                            |
| Benefits Calculator       | Realname TIC                                            |
| Language                  | Email emasupport@altenergy<br>-power.com                |
| About EMA                 | Country China                                           |
|                           | State ZheJiang                                          |
| Logout Current Account    | City JiaXing                                            |
|                           | Address 1 Yatai Road                                    |
|                           | Telephone 057383986967                                  |
|                           | Device Information<br>ECU:203000000746<br>Asia/Shanghai |
| Home Module Data Settings | Installer Information                                   |

## 2.1.3 Set Night Mode

Switch On "Night Mode" in page "Settings"

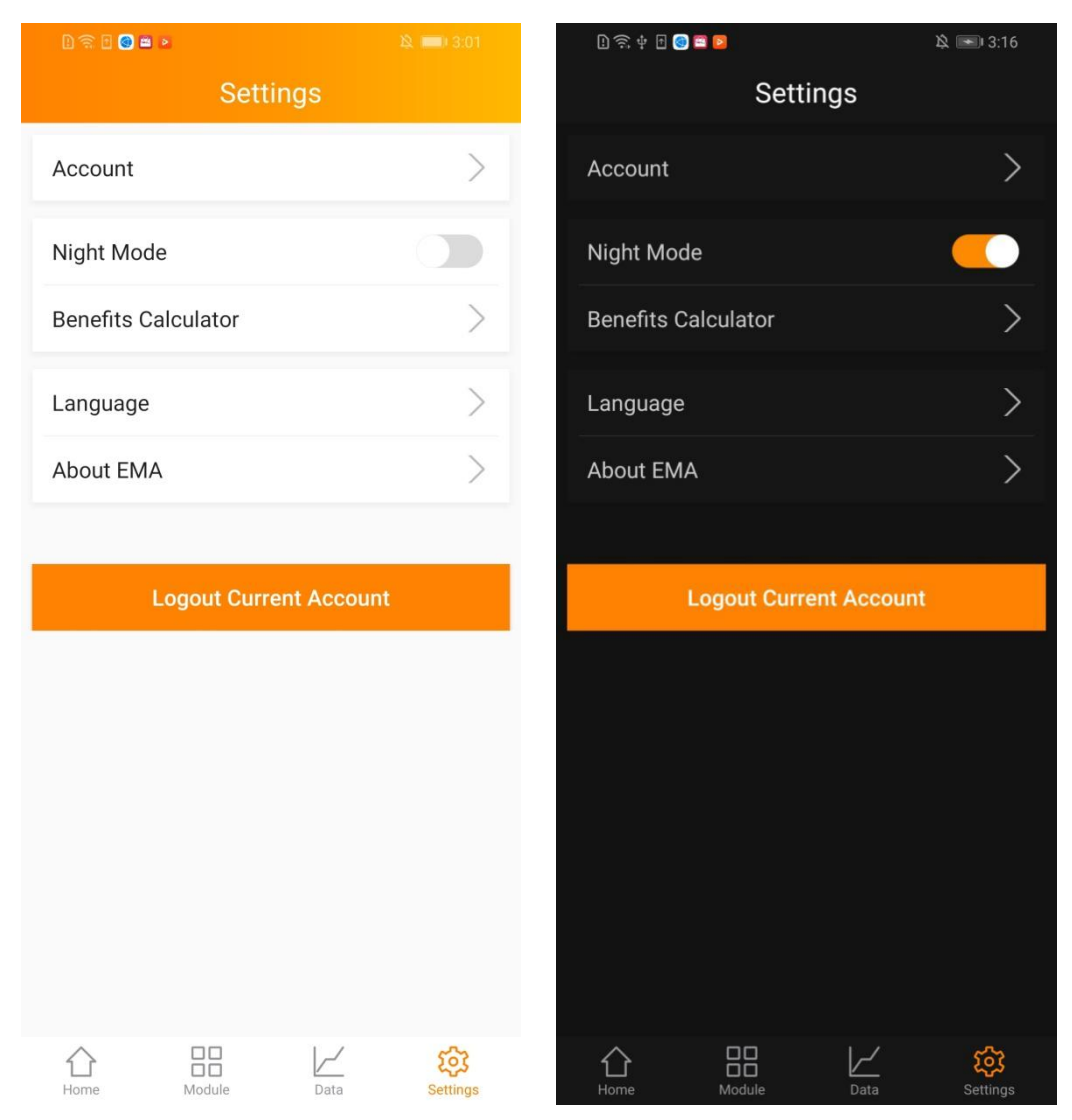

## 2.1.4 Calculate Benefits

- Click "Benefits Calculator" in page "Settings"
- > Input the price per kWh

| D 🗟 🖻 🎯 🗰 🔺                | 隆 📖 3:01              |          |  |  |  |
|----------------------------|-----------------------|----------|--|--|--|
| < Be                       | < Benefits Calculator |          |  |  |  |
| Enter the price of per kWh |                       |          |  |  |  |
|                            |                       |          |  |  |  |
|                            | ОК                    |          |  |  |  |
|                            | Power                 | Benefits |  |  |  |
| Today                      | 14.98                 |          |  |  |  |
| Month                      | 328.35                |          |  |  |  |
| Year                       | 4005.14               |          |  |  |  |
| Lifetime                   | 25.3K                 |          |  |  |  |
|                            |                       |          |  |  |  |

### 2.1.5 View EMA App's Description

Click "About EMA" in page " Settings"

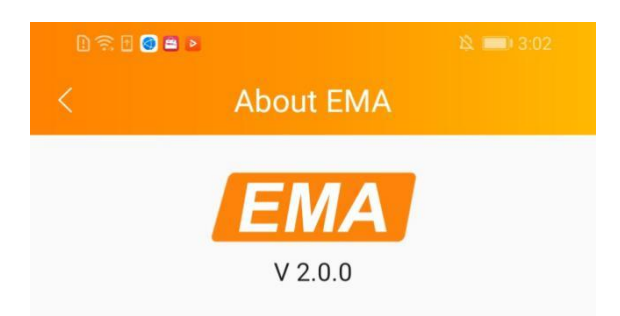

#### Introduction

EMA App is an energy monitoring application for smart phones, designed for end users of APsystems Microinverter Products.Users can check the realtime performance, historical power output, and environmental benefits of their PV systems.

#### Main Function

Display the system realtime output.

Dynamically switch from PV systems historical output to environmental benefits.

Monitor and review system output by Day,Month,Year and Lifetime of the PV array.

Monitor module running status, including Power by Day, Daily Energy in 30 Days and Panel information.

Display the registration information, equipment profile and installers' contact information of the PV systems.

#### **Privacy Policy**

## 2.1.6 Logout EMA App

Click "Logout Current Account" in page "Settings"

| ାରି≣ ◙ ■ ।<br>Settings | <u>ዪ</u> 페 i 3:01 |
|------------------------|-------------------|
| Account                | >                 |
| Night Mode             |                   |
| Benefits Calculator    | >                 |
| Language               | >                 |
| About EMA              | >                 |
| Logout Current Accou   | unt               |
|                        |                   |
|                        |                   |
|                        |                   |

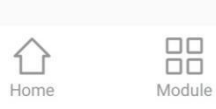

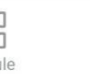

Data

र्ट्रि Settings

## 2.2 Home

You can view a summary information of your PV system, containing the real-time power, the system's capacity, today's energy, total energy and CO2 reduction.

### 2.2.1 View Real-time Power

- > Turn to page "Home"
- > The Real-time Power is shown in the power ball

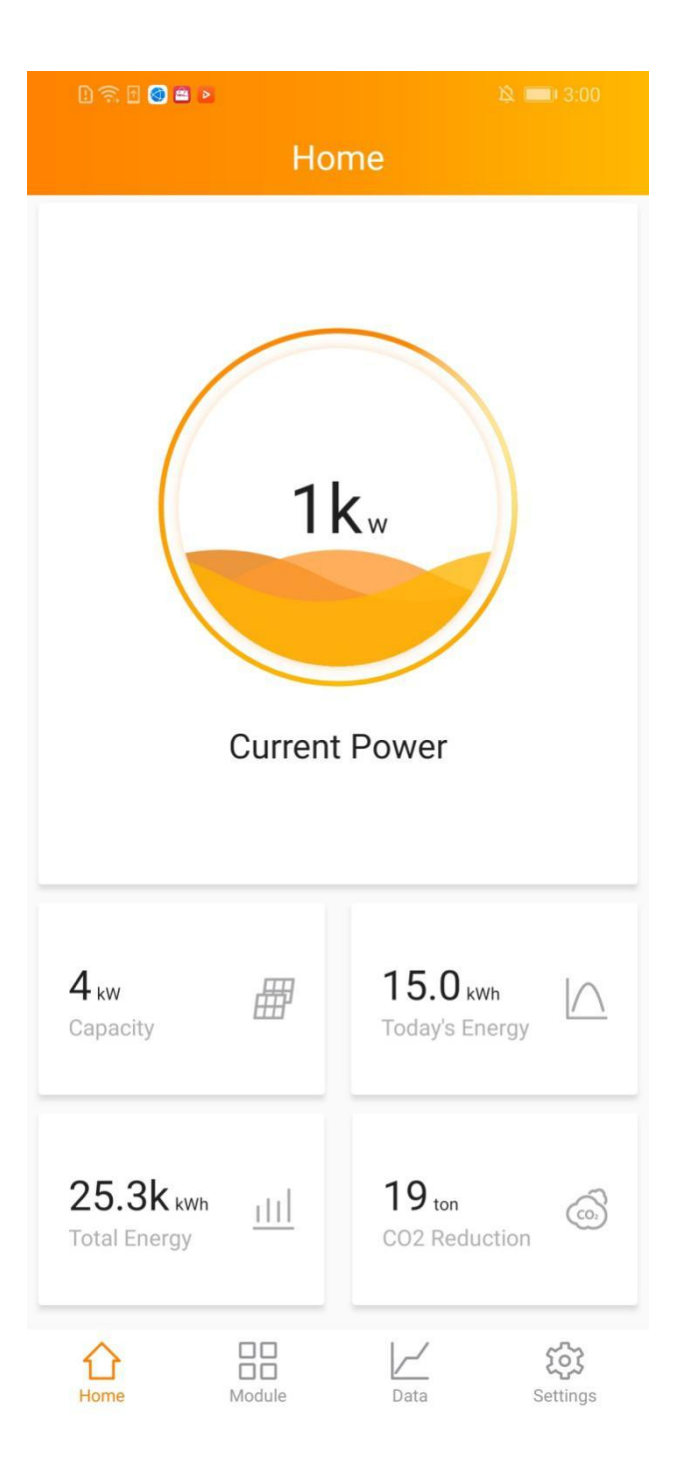

## 2.3 Module

You can view the running details of each module in the manual view or auto view, containing the power generation in day and the daily energy in 30 days. Also you can click one of them to get the module details.

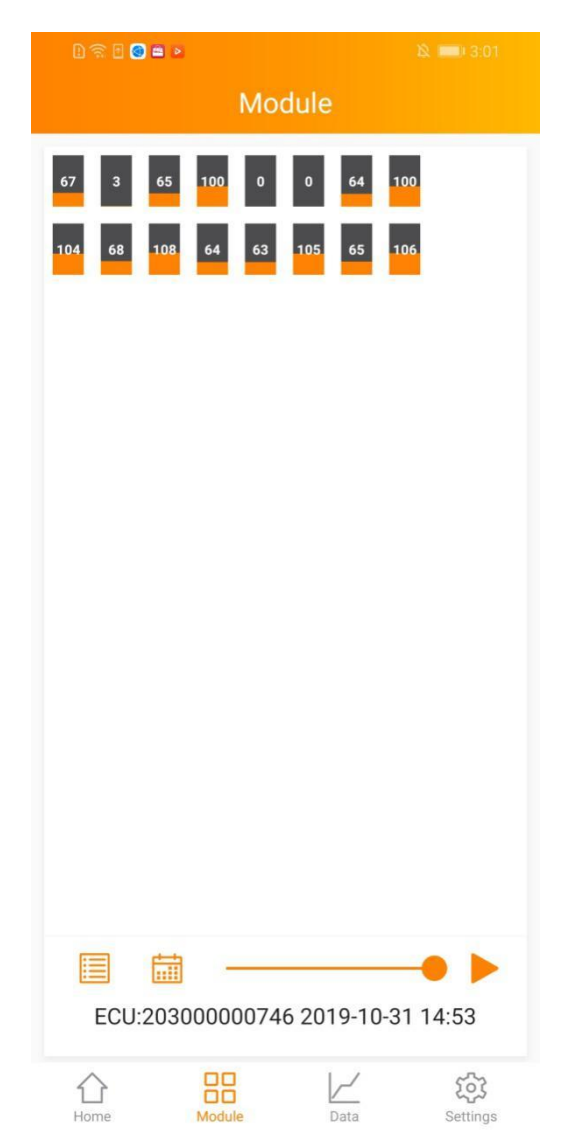

> Resize the modules by the move gestures through two fingers.

### 2.3.1 View the Details of Module

Click one of the modules to get the details.

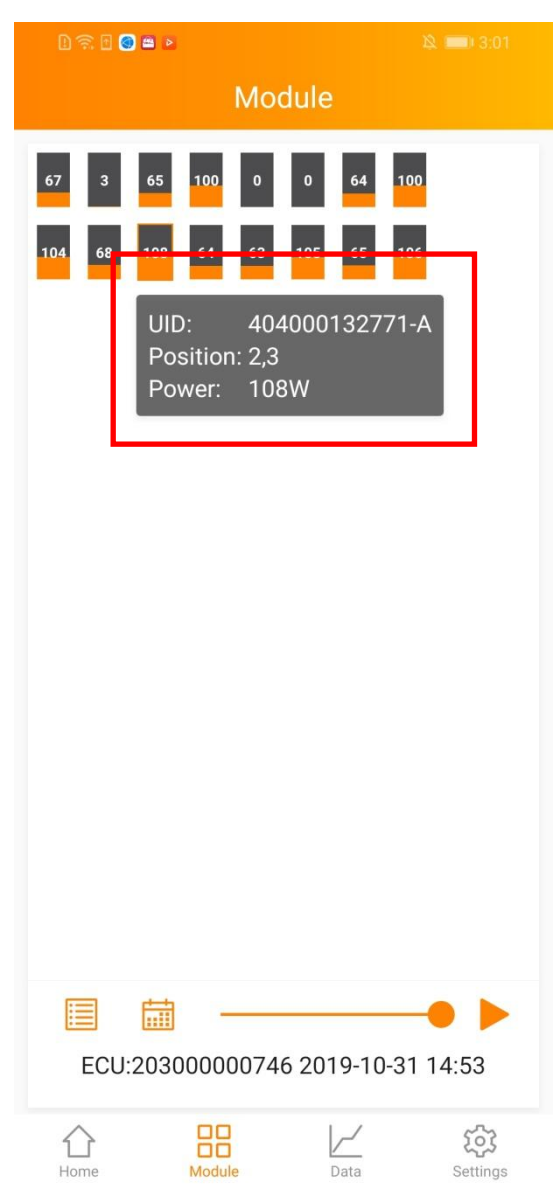

### 2.3.2 View the Production of Module

- 1) View the power generation in day
- > Click 🛗 to select the date
- > Click the play or pause button to adjust the play progress, or drag the

slider to fast forward

| l 🔶 🕂 🗄 🧐 🖀 関 | 段 💿 3:32 |    |
|---------------|----------|----|
|               | Module   |    |
|               |          |    |
| 31 3 39 75    | 0 0 43   | 75 |
| 77 46 79 41   | 40 75 40 | 79 |
|               |          |    |
|               |          |    |
|               |          |    |
|               |          |    |
|               |          |    |
|               |          |    |
|               |          |    |
|               |          |    |
|               |          |    |
| Cancel        |          | ОК |
| 2015          | 05       | 27 |
| 2016          | 07       | 28 |
| 2018          | 09       | 30 |
| 2019          | 10       | 31 |

- 2) View the daily energy in 30 days
- > Click 🔲 to select "Daily Energy in 30 Days"
- > Click iii to select the date
- > Click the play or pause button to adjust the play progress, or drag the

Deriod Control
Deriod Control
Deriod Control
Deriod Control
Deriod Control
Deriod Control
Deriod Control
Deriod Control
Deriod Control
Deriod Control
Deriod Control
Deriod Control
Deriod Control
Deriod Control
Deriod Control
Deriod Control
Deriod Control
Deriod Control
Deriod Control
Deriod Control
Deriod Control
Deriod Control
Deriod Control
Deriod Control
Deriod Control
Deriod Control
Deriod Control
Deriod Control
Deriod Control
Deriod Control
Deriod Control
Deriod Control
Deriod Control
Deriod Control
Deriod Control
Deriod Control
Deriod Control
Deriod Control
Deriod Control
Deriod Control
Deriod Control
Deriod Control
Deriod Control
Deriod Control
Deriod Control
Deriod Control
Deriod Control
Deriod Control
Deriod Control
Deriod Control
Deriod Control
Deriod Control
Deriod Control
Deriod Control
Deriod Control
Deriod Control
Deriod Control
Deriod Control
Deriod Control
Deriod Control
Deriod Control
Deriod Control
Deriod Control
Deriod Control
Deriod Control
Deriod Contro
Deriod Control
Deriod

#### slider to fast forward

#### Note:

You can change the ECU or view if your system has more ECUs or view<u>s</u>.

## 2.4 Data

You can view the power generation of PV system in lifetime.

### 2.4.1 View the real-time data

- > Turn to page "Data"
- > Select the date

Move onto the curve to get the details of one point, containing the time, energy and power. Click the left or right arrow surround the date line to change the date.

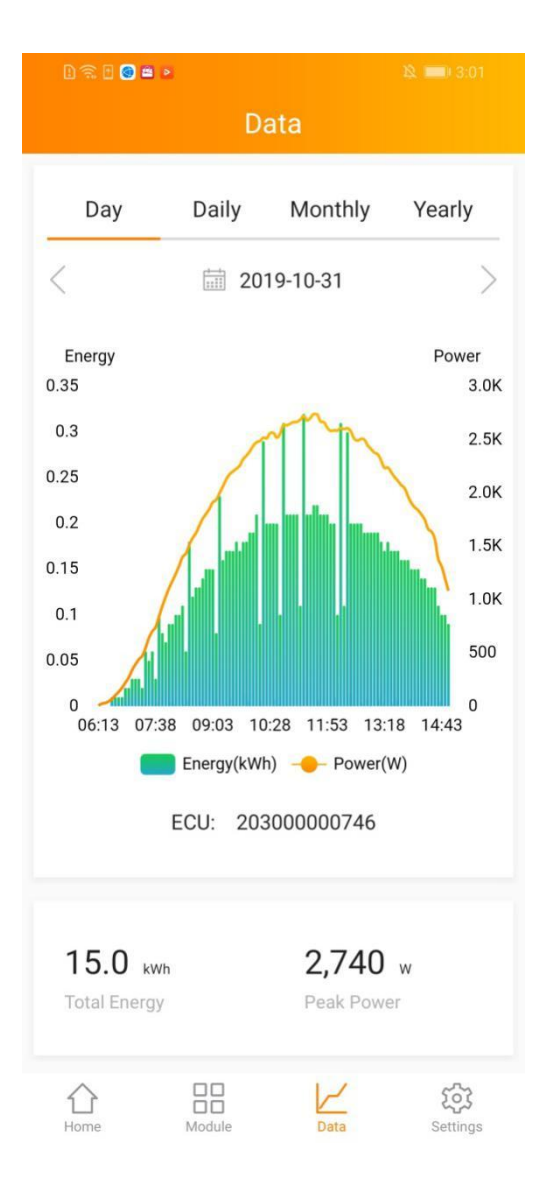

You can change the ECU if your system has more ECUs

### 2.4.2 View the statistical data

- Switch the menu "Day" , "Daily" , "Monthly" , "Yearly"
- > Select the date
- > Move onto the curve or column to get the details.

Day: Power generation of the day

Daily: Daily energy in 30 days before the selected date

Monthly: Monthly energy in 12 months before the select<u>ed</u> date.

Yearly: Yearly energy in lifetime

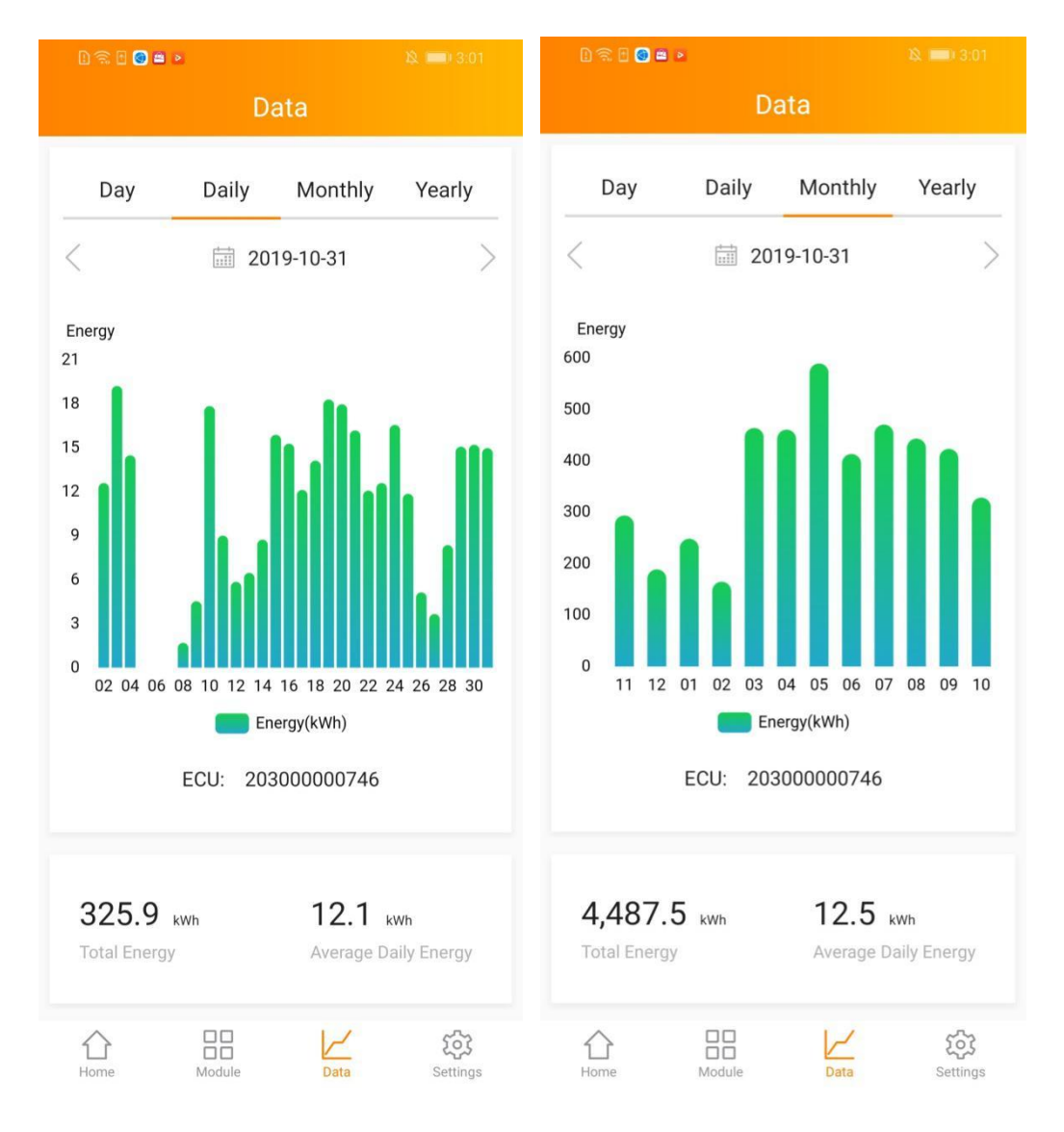

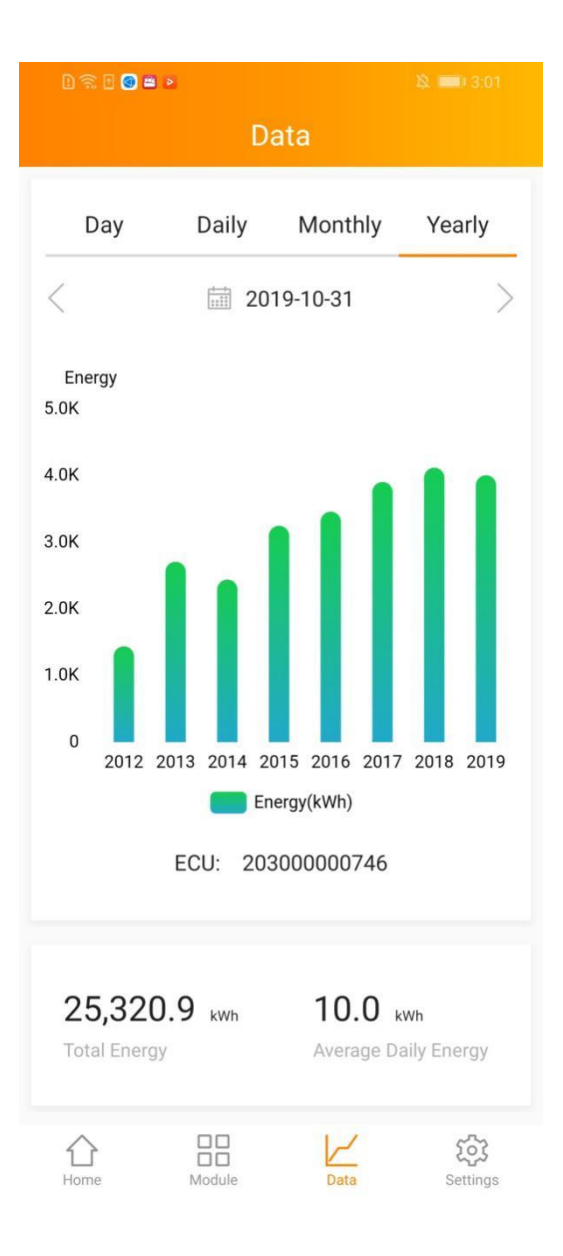